2023年6月1日

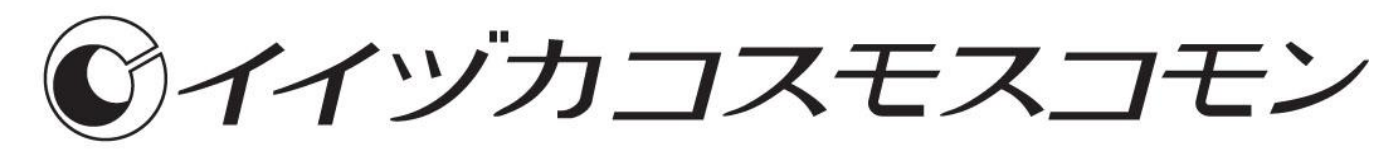

# Web 施設予約サービスのご案内

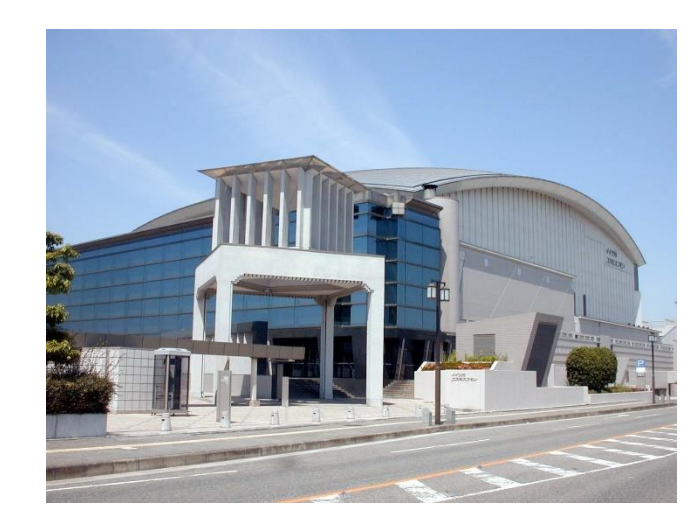

これまでは窓口・FAXのみの受付でしたが、Webから施設のお申込みができるようになり、よりス ピーディに便利にご予約いただけるようになりました。

# ご利用にあたっての注意事項

- ・ご利用にあたっては、最初に使用登録が必要になります。
- ・Web での施設予約は、リハーサル室・練習室・第1会議室・第2会議室・特別会議室・和室のみ 可能で、4日後から6ヶ月後の月末日まで申し込めます。
- ・お申込み時点の表示料金は基本料であり、使用者・使用内容により変動します。
- ・お申込み時点では仮押さえであり、予約確定ではありません。
- ・毎月の貸館抽選日・年末年始(12月29日~1月4日)は、本サービスを停止させていただきま す。ほか、メンテナンス等で一時停止する日もございます。

施設利用時間 9:00~22:00

お問い合わせ:イイヅカコスモスコモン(0948-21-0505)

## 予約の確定

1週間以内に利用可否と利用料金のご連絡を、お電話またはメールにて差し上げます。 お支払い期限までに施設利用料金をお支払いください。期限までに理由なくお支払いされない場合 は、キャンセル扱いとなることがあります。

# 申込み状況の確認

お申込み済みの予約情報は、「マイページ」の「申込履歴」から確認できます。

青字・・・仮押さえの申込情報

黒字・・・確定した申込情報

|                                                     | <mark>【マイページ画面】</mark>                                                                                                    |                                                                                                    |                                                                              |                                                                                              |  |  |  |
|-----------------------------------------------------|----------------------------------------------------------------------------------------------------|----------------------------------------------------------------------------------------------------|------------------------------------------------------------------------------|----------------------------------------------------------------------------------------------|--|--|--|
| お客様情報の変更                                            |                                                                                                    |                                                                                                    |                                                                              |                                                                                              |  |  |  |
|                                                     |                                                                                                    |                                                                                                    |                                                                              |                                                                                              |  |  |  |
| ご登録されたお客様情報の確認と変更ができます。                             |                                                                                                    |                                                                                                    |                                                                              |                                                                                              |  |  |  |
| 申込履歴                                                |                                                                                                    |                                                                                                    |                                                                              |                                                                                              |  |  |  |
| お申込いただいた内容の確認ができます。                                 |                                                                                                    |                                                                                                    |                                                                              |                                                                                              |  |  |  |
|                                                     |                                                                                                    |                                                                                                    |                                                                              |                                                                                              |  |  |  |
|                                                     |                                                                                                    |                                                                                                    | X                                                                            |                                                                                              |  |  |  |
| 【申込履歴回                                              | <mark>画面】</mark>                                                                                                    |                                                                                                    |                                                                              |                                                                                              |  |  |  |
| <ul> <li></li></ul>                                 |                                                                                                    |                                                                                                    |                                                                              |                                                                                              |  |  |  |
| ₩ZNU                                                | 甲込口                                                                                                    |                                                                                                    |                                                                              |                                                                                              |  |  |  |
|                                                     | 使用日                                                                                                    | 使用時間                                                                                                    |                                                                              | 料金                                                                                           |  |  |  |
| 365                                                 | 使用日<br>2023/05/25                                                                                                    | 使用時間<br>2023/06/04                                                                                                    |                                                                              | 料金                                                                                           |  |  |  |
| 365                                                 | 使用日<br>2023/05/25<br>2023/06/04                                                                                                    | 使用時間<br>2023/06/04<br>09:00~17:00                                                                                                    | 第2会議室                                                                        | 料金<br>3,690円                                                                                 |  |  |  |
| 365                                                 | 使用日<br>2023/05/25<br>2023/06/04<br>2023/06/10                                                                                                    | 使用時間<br>2023/06/04<br>09:00~17:00<br>09:00~17:00                                                                                                    | 第2会議室<br>特別会議室                                                               | 料金<br>3,690円<br>3,340円                                                                       |  |  |  |
| 365<br>364                                          | 使用日<br>2023/05/25<br>2023/06/04<br>2023/06/10<br>2023/05/25<br>2023/06/16                                                                                                    | 09:00~17:00<br>09:00~17:00<br>09:00~17:00<br>09:00~27:00<br>09:00~27:00                                                                                                    | 第2会議室<br>特別会議室<br>和家                                                         | 料金<br>3,690円<br>3,340円<br>2,650円                                                             |  |  |  |
| 365<br>364<br>345                                   | 使用日<br>2023/05/25<br>2023/06/04<br>2023/06/10<br>2023/05/15<br>2023/06/16<br>2023/05/19                                                                                                    | 後日時間<br>2023/06/04<br>09:00~17:00<br>09:00~17:00<br>2023/06/04<br>09:00~22:00<br>2023/05/29                                                                                                    | 第2会議室<br>特別会議室<br>和室                                                         | 料金<br>3,690円<br>3,340円<br>2,650円                                                             |  |  |  |
| 365<br>364<br>345                                   | 使用日<br>2023/05/25<br>2023/06/04<br>2023/06/10<br>2023/05/15<br>2023/06/16<br>2023/05/19<br>2023/06/14                                                                                                    | (使用時間<br>2023/06/04<br>09:00~17:00<br>09:00~17:00<br>2023/06/04<br>09:00~22:00<br>2023/05/29<br>09:00~22:00                                                                                                    | 第2会議室<br>特別会議室<br>和室<br>第1会議室                                                | 料金<br>3,690円<br>3,340円<br>2,650円<br>3,110円                                                   |  |  |  |
| 365<br>364<br>345<br>344                            | 使用日<br>2023/05/25<br>2023/06/04<br>2023/06/10<br>2023/05/15<br>2023/06/16<br>2023/05/19<br>2023/05/19<br>2023/05/19                                                                                                   | (使用時間<br>2023/06/04<br>09:00~17:00<br>09:00~17:00<br>2023/06/04<br>09:00~22:00<br>2023/05/29<br>09:00~22:00<br>2023/05/26                                                                                                    | 第2会議室<br>特別会議室<br>和室<br>第1会議室                                                | 料金<br>3,690円<br>3,340円<br>2,650円<br>3,110円                                                   |  |  |  |
| 365<br>364<br>345<br>344                            | 使用日<br>2023/05/25<br>2023/06/04<br>2023/06/10<br>2023/05/25<br>2023/06/16<br>2023/05/19<br>2023/05/19<br>2023/05/19<br>2023/05/19                                                                                     | (使用時間<br>2023/06/04<br>09:00~17:00<br>09:00~17:00<br>2023/06/04<br>09:00~22:00<br>2023/05/29<br>09:00~22:00<br>2023/05/26<br>09:00~22:00                                                                                                    | 第2会議室<br>特別会議室<br>和室<br>第1会議室<br>第2会議室                                       | 料金<br>3,690円<br>3,340円<br>2,650円<br>3,110円<br>6,230円                                         |  |  |  |
| 365<br>364<br>345<br>344<br>311                     | 使用日<br>2023/05/25<br>2023/06/10<br>2023/05/25<br>2023/05/16<br>2023/05/19<br>2023/05/19<br>2023/05/19<br>2023/05/19<br>2023/05/26<br>2023/04/25                                                                       | (使用時間<br>2023/06/04<br>09:00~17:00<br>09:00~17:00<br>2023/06/04<br>09:00~22:00<br>2023/05/29<br>09:00~22:00<br>2023/05/26<br>09:00~22:00<br>2023/05/05                                                                                                    | 第2会議室<br>特別会議室<br>和室<br>第1会議室<br>第2会議室                                       | 料金<br>3,690円<br>3,340円<br>2,650円<br>3,110円<br>6,230円                                         |  |  |  |
| 365<br>364<br>345<br>344<br>311                     | 使用日<br>2023/05/25<br>2023/06/04<br>2023/05/25<br>2023/05/19<br>2023/05/19<br>2023/05/19<br>2023/05/19<br>2023/05/19<br>2023/05/26<br>2023/04/25<br>2023/06/07                                                         | Delay/icit           (mmissi           2023/06/04           09:00~17:00           09:00~22:00           2023/05/29           09:00~22:00           2023/05/26           09:00~22:00           2023/05/26           09:00~22:00           2023/05/26           09:00~22:00           2023/05/26           09:00~12:00           2023/05/05           09:00~12:00                                           | 第2会議室<br>特別会議室<br>和室<br>第1会議室<br>第2会議室<br>リハーサ…                              | 料金<br>3,690円<br>3,340円<br>2,650円<br>3,110円<br>6,230円<br>2,070円                               |  |  |  |
| 365<br>364<br>345<br>344<br>311<br>7                | 使用日<br>2023/05/25<br>2023/06/04<br>2023/05/25<br>2023/05/16<br>2023/05/19<br>2023/05/19<br>2023/05/19<br>2023/05/26<br>2023/04/25<br>2023/06/07<br>2023/05/13                                                         | (使用時間<br>2023/06/04<br>09:00~17:00<br>2023/06/04<br>09:00~22:00<br>2023/05/29<br>09:00~22:00<br>2023/05/26<br>09:00~22:00<br>2023/05/26<br>09:00~12:00<br>2023/05/02<br>09:00~12:00                                                                                                    | 第2会議室<br>特別会議室<br>和室<br>第1会議室<br>第2会議室<br>リハーサ…<br>第1会議室                     | 料金<br>3,690円<br>3,340円<br>2,650円<br>3,110円<br>6,230円<br>2,070円<br>1,840円                     |  |  |  |
| 365<br>364<br>345<br>344<br>311<br>7                | 使用日<br>2023/05/25<br>2023/06/04<br>2023/05/25<br>2023/05/15<br>2023/05/19<br>2023/05/19<br>2023/05/19<br>2023/05/19<br>2023/05/19<br>2023/05/19<br>2023/05/13<br>2023/05/13<br>2023/05/14                             | (使用時間<br>(使用時間<br>2023/06/04<br>09:00~17:00<br>09:00~17:00<br>2023/06/04<br>09:00~22:00<br>2023/05/29<br>09:00~22:00<br>2023/05/26<br>09:00~22:00<br>2023/05/05<br>09:00~12:00<br>2023/05/02<br>09:00~17:00<br>09:00~17:00                                                                                                    | 第2会議室<br>特別会議室<br>和室<br>第1会議室<br>リハーサ…<br>第1会議室<br>第2会議室<br>リハーサ…            | 料金<br>3,690円<br>3,340円<br>2,650円<br>3,110円<br>6,230円<br>2,070円<br>1,840円<br>1.840円           |  |  |  |
| 365<br>364<br>345<br>344<br>311<br>7<br>3           | 使用日<br>2023/05/25<br>2023/06/04<br>2023/05/25<br>2023/05/19<br>2023/05/19<br>2023/05/19<br>2023/05/19<br>2023/05/26<br>2023/04/25<br>2023/04/25<br>2023/03/01<br>2023/03/01<br>2023/05/14<br>2023/05/14               | 021407021           (mminil           2023/06/04           09:00~17:00           09:00~17:00           2023/06/04           09:00~22:00           2023/05/29           09:00~22:00           2023/05/26           09:00~22:00           2023/05/26           09:00~22:00           2023/05/05           09:00~12:00           2023/05/02           09:00~17:00           09:00~17:00           2023/05/01 | 第2会議室<br>特別会議室<br>和室<br>第1会議室<br>第2会議室<br>リハーサ···<br>第1会議室                   | 料金<br>3,690円<br>3,340円<br>2,650円<br>3,110円<br>6,230円<br>2,070円<br>1,840円<br>1,840円           |  |  |  |
| 365<br>364<br>345<br>344<br>311<br>7<br>3           | 使用日<br>2023/05/25<br>2023/06/04<br>2023/05/25<br>2023/05/19<br>2023/05/19<br>2023/05/19<br>2023/05/26<br>2023/04/25<br>2023/04/25<br>2023/05/13<br>2023/05/14<br>2023/05/14                                           | (使用時間<br>(使用時間<br>2023/06/04<br>09:00~17:00<br>09:00~27:00<br>2023/05/29<br>09:00~22:00<br>2023/05/26<br>09:00~22:00<br>2023/05/05<br>09:00~12:00<br>2023/05/02<br>09:00~17:00<br>09:00~17:00<br>2023/05/01<br>09:00~22:00                                                                                                    | 第2会議室<br>特別会議室<br>和室<br>第1会議室<br>第2会議室<br>リハーサ···<br>第1会議室<br>第1会議室<br>第1会議室 | 料金<br>3,690円<br>3,340円<br>2,650円<br>3,110円<br>6,230円<br>2,070円<br>1,840円<br>1,840円<br>1,840円 |  |  |  |
| 365<br>364<br>345<br>344<br>311<br>7<br>3<br>3<br>1 | 使用日<br>2023/05/25<br>2023/06/04<br>2023/05/25<br>2023/05/19<br>2023/05/19<br>2023/05/19<br>2023/05/19<br>2023/05/26<br>2023/05/19<br>2023/05/19<br>2023/05/13<br>2023/05/14<br>2023/05/14<br>2023/05/18<br>2023/05/18 | (使用時間<br>(使用時間<br>2023/06/04<br>09:00~17:00<br>09:00~17:00<br>2023/06/04<br>09:00~22:00<br>2023/05/26<br>09:00~22:00<br>2023/05/05<br>09:00~12:00<br>2023/05/02<br>09:00~17:00<br>09:00~17:00<br>2023/05/01<br>09:00~22:00<br>2023/05/01<br>09:00~22:00     2023/05/01                                                                                                    | 第2会議室<br>特別会議室<br>和室<br>第1会議室<br>第2会議室<br>リハーサ···<br>第1会議室<br>第1会議室<br>第1会議室 | 料金<br>3,690円<br>3,340円<br>2,650円<br>3,110円<br>6,230円<br>1,840円<br>1,840円<br>1,840円<br>1,840円 |  |  |  |

| 【マイページ画面】                                                                                                    |            |               |        |                    |  |  |  |
|----------------------------------------------------------------------------------------------------|------------|---------------|--------|--------------------|--|--|--|
| お客様情報の変更                                                                                                    |            |               |        |                    |  |  |  |
| ご登録された北安禅信報の確認と恋面ができます                                                                                                    |            |               |        |                    |  |  |  |
|                                                                                                    |            |               |        |                    |  |  |  |
|                                                                                                    |            |               |        |                    |  |  |  |
| お甲込いただいた内容の確認ができます。                                                                                                    |            |               |        |                    |  |  |  |
|                                                                                                    |            |               |        |                    |  |  |  |
| 【申込履歷画面】                                                                                                    |            |               |        |                    |  |  |  |
| 確認事項 <ul> <li> <b>吉字</b>は<b>仮押さえ</b>の申込情報になります。         <ul> <li>             期限内に管理事務局へご連絡いただき申込のお手続きをお願いいたします。         </li></ul> </li> </ul> |            |               |        |                    |  |  |  |
| 申込NO                                                                                                    | 申込日<br>使用日 | 提出期限日<br>使用時間 |        | 料金                 |  |  |  |
| 365                                                                                                    | 2023/05/25 | 2023/06/04    |        |                    |  |  |  |
|                                                                                                    | 2023/06/04 | 09:00~17:00   | 第2会議至  | 3,690円             |  |  |  |
| 364                                                                                                    | 2023/05/25 | 2023/06/04    | 行力工研工  | 3,3401             |  |  |  |
|                                                                                                    | 2023/06/16 | 09:00~22:00   | 和室     | 2,650円             |  |  |  |
| 345                                                                                                    | 2023/05/19 | 2023/05/29    | ***    | 0.440 <sup>m</sup> |  |  |  |
| 244                                                                                                    | 2023/06/14 | 09:00~22:00   | 第1会議至  | 3,110円             |  |  |  |
| 544                                                                                                    | 2023/05/26 | 09:00~22:00   | 第2会講室  | 6.230円             |  |  |  |
| 311                                                                                                    | 2023/04/25 | 2023/05/05    |        | -,                 |  |  |  |
|                                                                                                    | 2023/06/07 | 09:00~12:00   | リハーサー  | 2,070円             |  |  |  |
| 7                                                                                                    | 2023/03/01 | 2023/05/02    | 第1会講家  | 1.840円             |  |  |  |
|                                                                                                    | 2023/05/14 | 09:00~17:00   | 第1会議室  | 1,840円             |  |  |  |
| 3                                                                                                    | 2023/04/21 | 2023/05/01    |        | , ···              |  |  |  |
|                                                                                                    | 2023/05/18 | 09:00~22:00   | 第1会議室  | 6,220円             |  |  |  |
| 1                                                                                                    | 2023/04/21 | 2023/05/01    | 110-++ | 16 160 1           |  |  |  |
|                                                                                                    | 2023/05/16 | 09:00~22:00   |        | 10,100             |  |  |  |

# キャンセルの手続きについて

施設予約サービスでお申込みした予約をキャンセルされる場合は、お電話でご連絡後、利用許可取 消申請書を提出してください。予約の確定以降にキャンセルされた場合は、ご利用日の前日まで50%、 当日100%のキャンセル料がかかります。

# Web 施 設 予 約 の 流 れ

# 1. 使用登録

### (1) 施設予約サービスへアクセス

施設予約サービスにアクセスし「使用登録」 ボタンから お客様情報入力画面へ進みます。

施設予約サービス: https://sst1.ka-ruku.com/cosmoscommon

2 お客様情報を入力

お客様情報とパスワードを登録し、確認ページへ進みます。

入力内容に問題がなければ「この内容で登録する」ボタンを押します。

#### ③ 本登録

入力したメールアドレスに、仮登録のお知らせが届きます。

メール本文内のURLにアクセスして本登録を完了させてください。

※URLは仮登録から24時間有効です。

### 使用登録の流れ

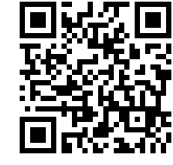

施設予約サービス

# ④ 使用日の空き状況を確認

施設予約サービスにアクセスし、「ログイン」ボタンからログインします。 月別空き状況、または 日別空き状況 のカレンダーで空き状況を確認します。

#### ⑤ 申し込む施設と時間を選択

施設を選択し、時間、使用人数、使用目的を入力します。 入力内容に問題がなければ「確定」ボタンを押します。 ※表示される料金は基本料であり、使用者・使用内容により変動します。

### ⑥ お申込み

お申込み待ち情報画面の「責任者情報入力へ」ボタンから責任者情報の入力画面へ進みます。 責任者情報と使用内容を入力し、「次へ」ボタンから確認画面へ進み、入力内容に問題がなけれ ば「申込」ボタンからお申込みを行います。 お申込み完了後、登録メールアドレスへお申込み内容の確認メールが届きます。

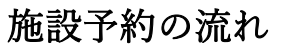

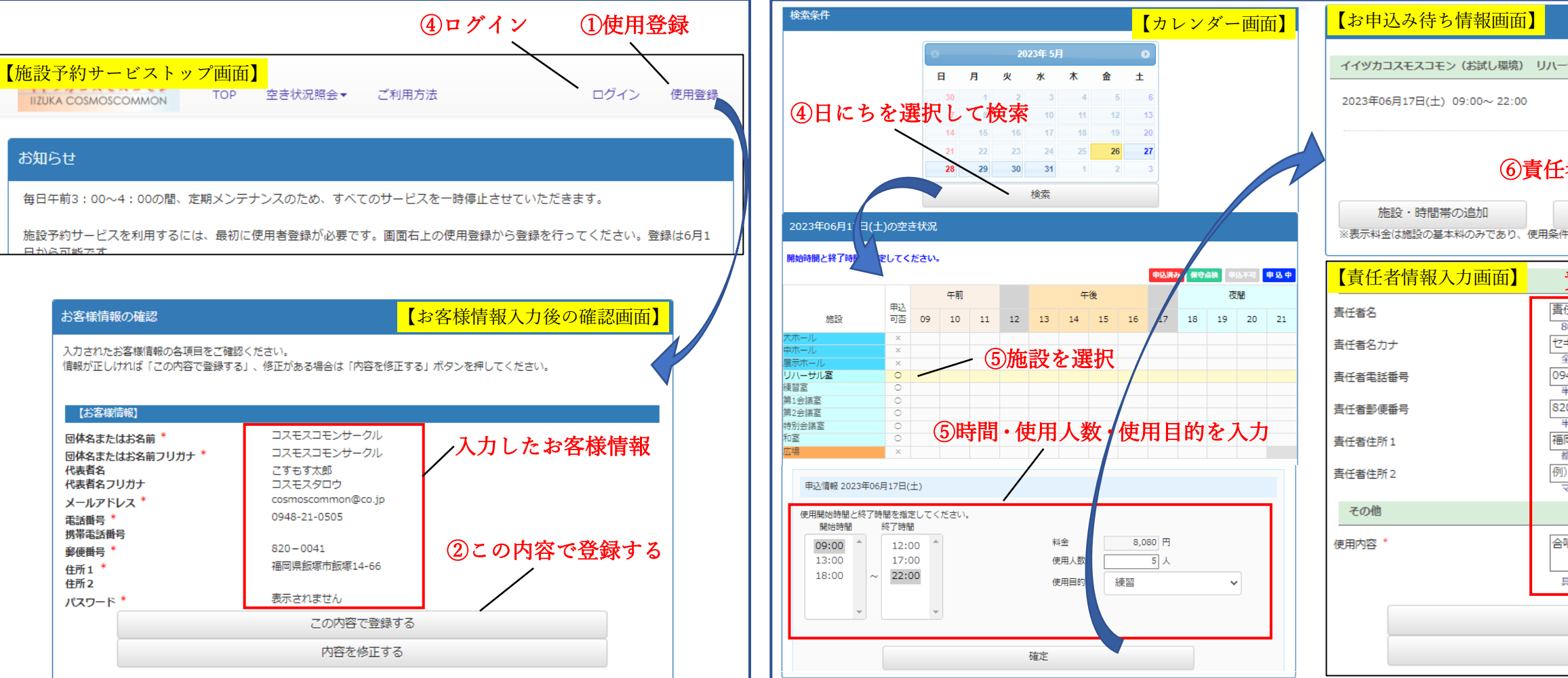

# 2. 施設を予約する

| ハーサル室                                                                                                    |                                |                          |
|----------------------------------------------------------------------------------------------------|--------------------------------|--------------------------|
| 5 人                                                                                                    | 8,080 円                        | 練習<br>変更 <mark>取消</mark> |
| 任者情報入力へ                                                                                                    |                                | 合計金額: 8,080円             |
| 申込を中止する<br>条件により変動することがあります                                                                                                    | т.                             | 責任者情報入力へ                 |
| 責任者情報と使                                                                                                    | 同内容を                           | 人力                       |
| <ul> <li>唐任花子</li> <li>80文字以内で入力してください。</li> <li>セキニンハナコ</li> <li>全角カナ80文字以内で入力してくだ</li> <li>0948-21-0505</li> <li>平角数字とハイフン20文字以内で、</li> <li>820 - [0041 4</li> <li>平角数字で入力してください。</li> <li>福岡県飯塚市飯塚14-66</li> <li>都勘府県名から入力してください。</li> <li>(例) ○○ハイツ1 0 8号</li> <li>マンション名などを入力して下さい</li> </ul> | ださい。<br>入力してください。<br>所検索<br>^、 |                          |
| 合唱練習<br>具体的な内容を100文字以内で入た                                                                                                    | <b>りしてください。</b>                |                          |
| 戻る                                                                                                    |                                |                          |
| 次へ                                                                                                    |                                |                          |